## Guide to use the videoconferencing facility at RAH and IRH

The software, Jabber to use the videoconferencing facility has been installed in the teaching laptop and the desktop PC at RAH seminar room and the two desktops PCs at IRH consultant's room. The software is machine specific so, it will be available to use to anyone who logs into the computers.

Steps to use the facility-

- 1. Log into the PC or laptop using your NHSGGC login
- 2. Click on start button at bottom left corner, then on the all programs and then click Cisco folder to find Cisco Jabber Video for TelePresence. This is the software to be used. See screenshots below.

| Indust Int                           |                             | Office Dut.                        |                    |   |
|--------------------------------------|-----------------------------|------------------------------------|--------------------|---|
| Tolcare Live Microsoft.<br>Offer Out | Mr.                         |                                    | Jabber Video       |   |
| Aprile Ny                            | Jabler Video 📰 🔤 🔃          | Apollo My<br>Documents             | 0                  | ľ |
| 🏓 🛒                                  | 0                           | CCU 2000 Name Tracer               | Cisco Jabber Video | G |
| CCU 2001 Herne Tacer<br>Database     | Cisco Jabber Video          |                                    | Cisco Jabber Video | v |
| Clinical<br>Fedd - New               | Unerame                     | Clinical PACS-RMH<br>Portal - New  | Countrative:       |   |
| 🛄 🥓                                  | Password                    | COMPAS RAH Compan                  | Elseventerra R-    |   |
| COMPAS NAH Compan<br>Wintegra        | Efferentie ne 11-<br>Sign m |                                    | Gran As Gertangen  |   |
| COMPAS RAHLegecy<br>Workspan Share   | 1000000                     | COMPAS MHLegacy<br>Wittegra. Share |                    |   |
|                                      | a:                          | COMPAS<br>Workgra                  |                    |   |
| 8 6 11 1                             | ) 🕡 🤘                       | <li>2 6 📺 I</li>                   | 0                  |   |

- 3. If it's the first time you are going to log into that PC/laptop, you will need to change the settings by clicking on the settings button, above the Sign in button
- 4. Change the settings for the servers and domain as below. You only have to do this the first time you will be using Jabber on that PC/laptop, the next time you login, the settings should already be in place.

| Office Out!                                                                                                    |                         |                 |               | Internal VCS         |
|----------------------------------------------------------------------------------------------------|-------------------------|-----------------|---------------|----------------------|
|                                                                                                    | Jabber Video            |                 |               | vc.scot.nhs.uk       |
| Apollo My<br>Documents                                                                                                    | Sign in Settings        |                 | 38.1          | External VCS         |
| <b>CO 100</b>                                                                                                    | Il Start Jabber Video w | hen 3 kop an to | my computer   | vesy ve seat phs uk  |
| CCU 2000 Name Tracer                                                                                                    | E Sign in automatically |                 | CON111.0007-1 | VC3A.VC.3CULIIIIS.UK |
| Detablece                                                                                                    | Servers                 |                 |               |                      |
| Ca Ca                                                                                                    | Internal Server         |                 |               | <u>SIP Domain</u>    |
| 12 12                                                                                                    | stant, that             |                 |               | vc.scot.nhs.uk       |
| Clinical FACS - RAH                                                                                                    | Euramal Canvar          |                 |               |                      |
| Contraction of the local division of the local division of the loc | vopc.acot.vhp.uk        |                 | _             |                      |
| 200                                                                                                    |                         |                 |               |                      |
| 12 miles                                                                                                    | SIF Domen               |                 |               |                      |
| COMPAS RAH Compas<br>Wintegra                                                                                                    | HEACOCIMELIK            |                 | _             |                      |
| 332                                                                                                    |                         |                 |               |                      |
|                                                                                                    |                         | OK              | Carical       |                      |
| COMPAS RAHLagary                                                                                                    |                         |                 |               |                      |
| Hereford Part                                                                                                    |                         |                 |               |                      |
|                                                                                                    |                         |                 |               |                      |
| Cristian Comment                                                                                                    |                         |                 |               |                      |
| Wintegra.                                                                                                    |                         |                 |               |                      |
|                                                                                                    |                         |                 |               |                      |
|                                                                                                    |                         |                 |               |                      |

- 5. The user name and passwords are, sbongale, january67 & g.mcnaughton, Welcome1
- 6. You should now be able to use the video conferencing.